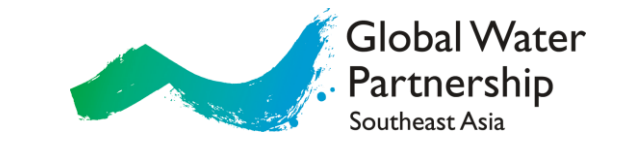

## Users Manual Integrated Water Security Open Program

**Online Southeast Asia Regional Workshop** 

**Integrated Water Security Open Program** 

14 September 2022

Fany Wedahuditama Regional Coordinator Global Water Partnership for Southeast Asia

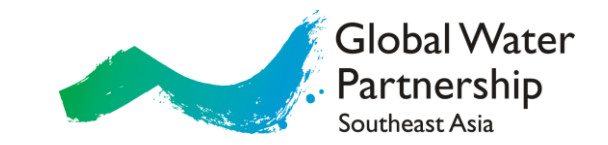

## Outline

- How to reach Open Program Platform (through GWP SEA website?)
- How to register your organization?
- How to build your organization profile?
- How to register your actions?
- How to browse your registered actions?
- How to edit/update your registered actions?
- Open Program HelpDesk

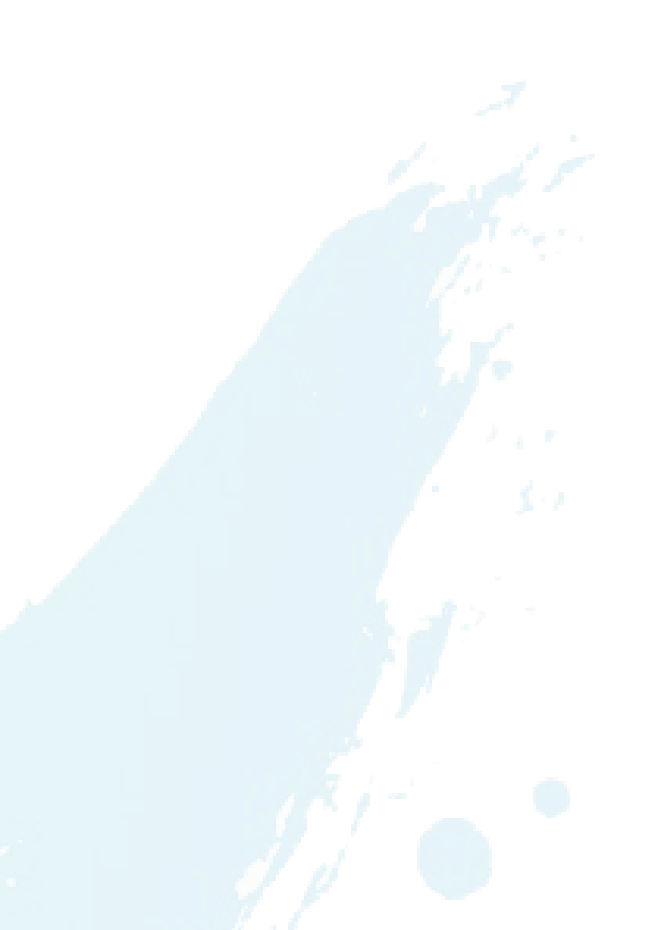

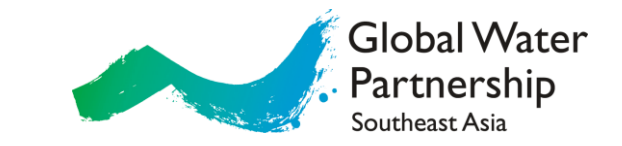

## How to reach open program?

<u>https://www.gwp.org/en/GWP-South-East-Asia/WE-ACT/programmes/integrated-water-security-open-</u> program or http://gwp-sea.org/openprogram/

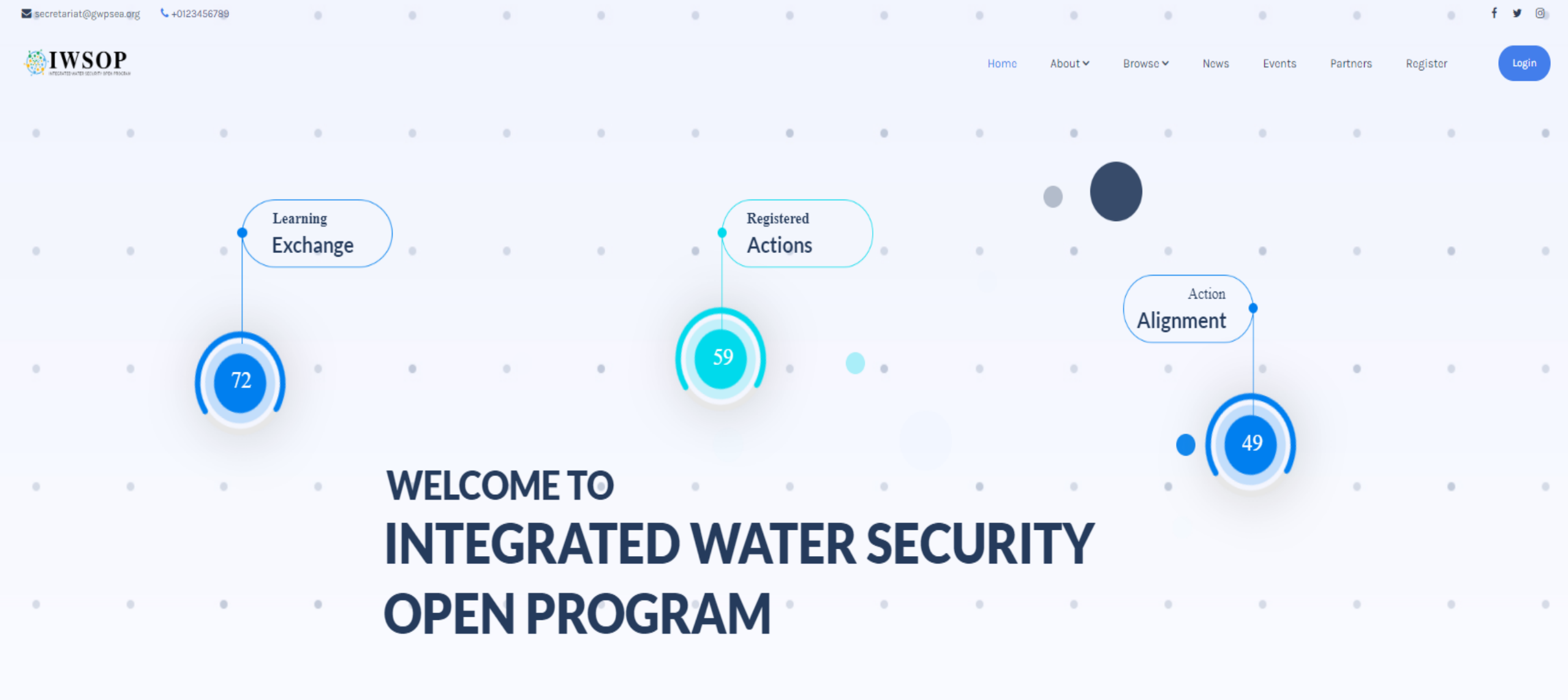

OUR MOTTO

"Doesn't matter how big or small your action is, all actions need to

be recognized & shared to the world"

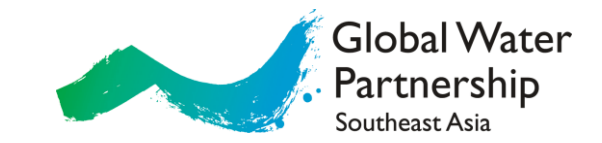

# How to register your organization?

Let's begin

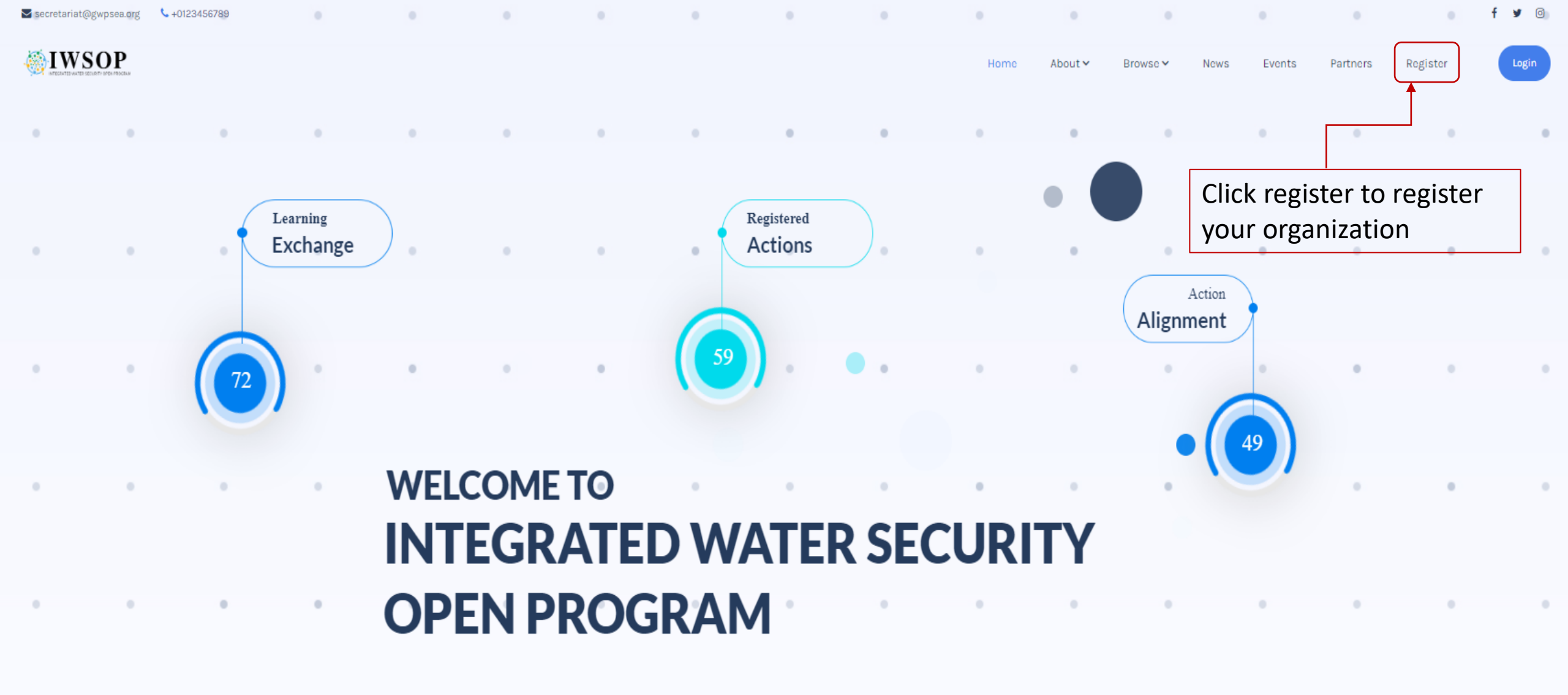

OUR MOTTO

"Doesn't matter how big or small your action is, all actions need to

be recognized & shared to the world"

### Registration

Home > Registration

| Ordeniachian Name I                                                                                                    |                                        |
|----------------------------------------------------------------------------------------------------|----------------------------------------|
| Organization Name -                                                                                                    |                                        |
|                                                                                                    | Terms & Conditions                     |
|                                                                                                    | 1. Your organization registration is   |
| rgamzation cinan Mease insert valid email address will be used as user login                                                                                                    | subject to validation and approval by  |
|                                                                                                    | the administration team.               |
| Organization Phone Number *                                                                                                    | 2. Upon successful validation and      |
|                                                                                                    | approval of registration, your         |
|                                                                                                    | organization will receive notification |
| Organization Website / Social Media *                                                                                                    | by email.                              |
|                                                                                                    |                                        |
|                                                                                                    |                                        |
| Contact Person Name *                                                                                                    |                                        |
|                                                                                                    |                                        |
| Contract Barran Empil * 1997 be and for an analysis between the second states of the second states of the second s |                                        |
| Contact Person Email will be used for correspondence between your organization and web administrator                                                                                                    |                                        |
|                                                                                                    |                                        |
| Contact Person Phone Number * Will be used for correspondence between your organization and web administrator                                                                                                    |                                        |
|                                                                                                    | Fill in your organization              |
|                                                                                                    | details (1 organization                |
| Password *                                                                                                    | account)                               |
|                                                                                                    | accounty                               |
|                                                                                                    |                                        |
| By registering in this platform, your organization agrees to publicly share your data and information                                                                                                    |                                        |
| related to your registered actions. Data Protection & Disclaimer                                                                                                    |                                        |
|                                                                                                    |                                        |

Subm

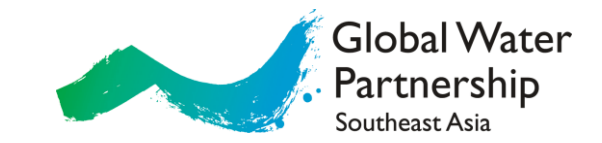

# How to build your organization profile?

Let's begin

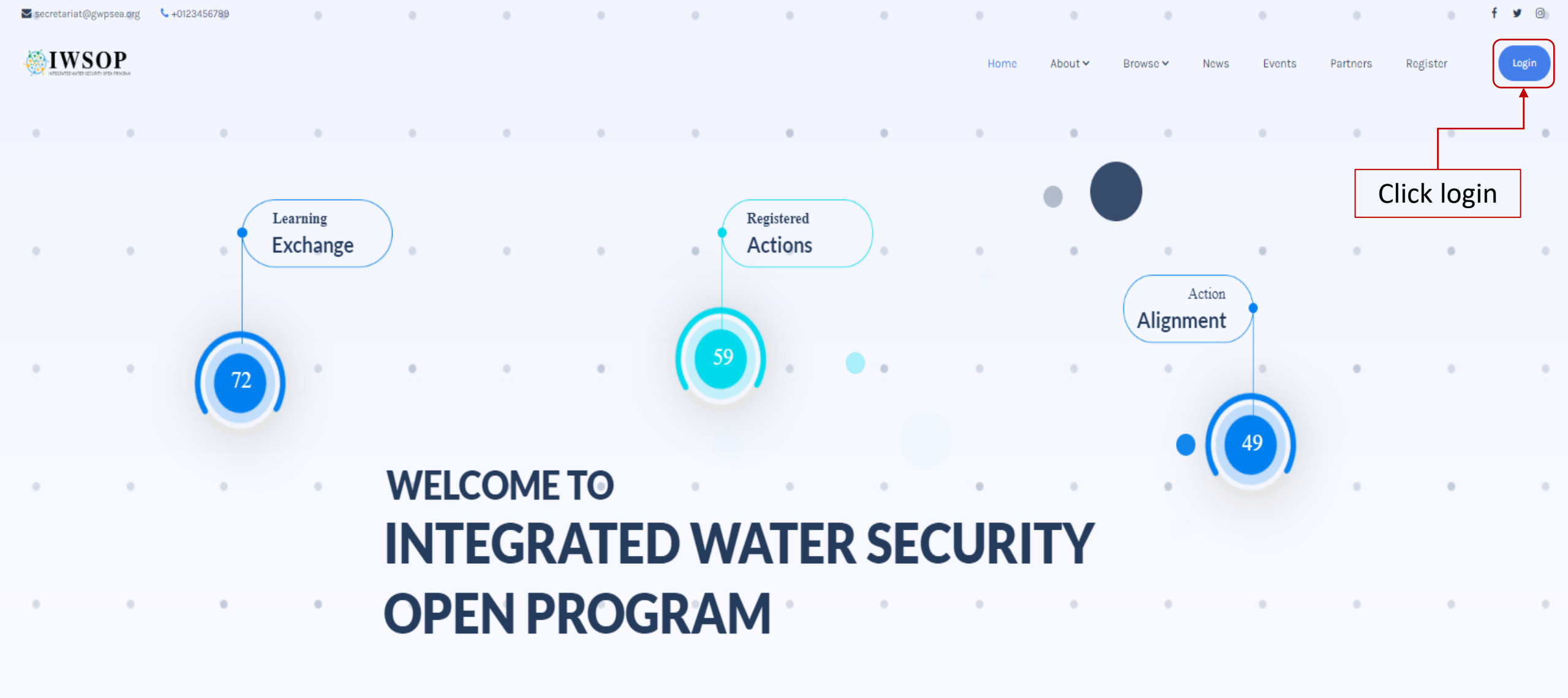

OUR MOTTO

"Doesn't matter how big or small your action is, all actions need to

be recognized & shared to the world"

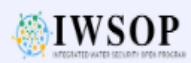

#### Registration

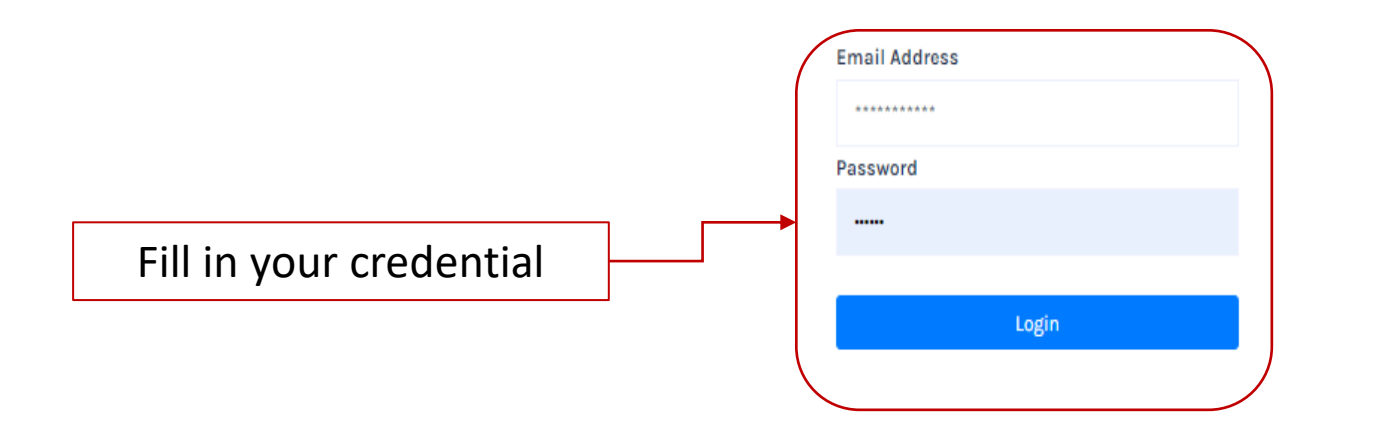

| Global Water<br>Partnership<br>Southeast Asia<br>Towards a water secure world |
|-------------------------------------------------------------------------------|
| Global Water Partnership Southeast Asia Secretariat                           |
| f У 🛛                                                                         |
|                                                                               |
|                                                                               |

| Menu    | Contact us     |
|---------|----------------|
| Home    | +62 21 73967   |
| Blog    | 🖂 secretariat@ |
| Careers | 🖌 c/o Water Re |

Clients

Service

## +62 21 7396792

- secretariat@gwpsea.org
- c/o Water Resources Directorate General. 8th Floor / 808 Ministry of Public Works Republic of Indonesia Jalan Pattimura No.20. Kebayoran Baru. Jakarta. Indonesia

### My Account

## Click edit profile and fill in your profile

Edit Profile
 Add New Action
 Registered Action List
 Change Password

Logout

#### **Edit Profile**

**Organization Name**\*

Global Water Partnership Southeast Asia

Organization Email \* Will be used as user login

secretariat@gwpsea.org

**Organization Phone Number \*** 

+62217396792

Organization Website / Social Media \*

www.gwpsea.org

Organization Address \*

Jl. Pattimura No. 20 Kebayoran Baru, Gedung SDA, 8th floor, ministry of Public Works and Housing

**Organization Country**\*

Indonesia

Contact Person Name \*

Fany Wedahuditama

Contact Person Email \* will be used for correspondence between your organization and web administrator

fany.wedahuditama@gwpsea.org

Contact Person Phone Number \* Will be used for correspondence between your organization and web administrator

081808279066

Organization Logo \*

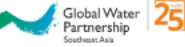

Choose File No file chosen

Short Profile \*

[] x 2 [] x 3 [] x 4 [] x 6

The Global Water Partnership (GWP) is a global action network with over 3,000 Partner organisations in 183 countries. The network has 86 Country Water Partnerships and 13 Regional Water Partnerships. Global Water Partnership Southeast Asia (GWP-SEA) is one of 13 Regional Water Partnerships and the oldest network of GWP. GWP-SEA has strong regional networks and partners in all sectors as well as Country Water Partnerships (CWPs).

Today there are CWPs in all 8 countries in the region, namely Lao PDR, Cambodia, Myanmar, Thailand, Viet Nam, Indonesia, Philippines and Malaysia. These CWPs have growing number of GWP partners who represent wide diversity of sectors e.g. water management, agriculture, education, environment, professional organizations, development banks, rural & community development organizations, government institutions, NGOs, INGOs and so forth.

GWP-SEA secretariat is based in Jakarta, Indonesia, c/o Ministry of Public Works & Housing of the Republic of Indonesia. On legal basis, GWP-SEA is hosted by PT. Binatama Wirawreda Konsultan (BWK).

> Powered by TingHCE Words: 160

Click Submit when you are finished

Submit

### Member

My Account

Dashboard

Edit Profile

Add New Action

**Registered Action List** 

Change Password

Logout

## **Welcome To Organization Dashboard**

| You have successfully up | odate your profile!                                                                                                    |
|--------------------------|----------------------------------------------------------------------------------------------------|
|                          | Edit Profile                                                                                                    |
| Organization Name        | Global Water Partnership Southeast Asia                                                                                                    |
| Organization Email       | secretariat@gwpsea.org                                                                                                    |
| Organization Phone       | +62217396792                                                                                                    |
| Organization Website     | www.gwpsca.org                                                                                                    |
| Organization Address     | Jl. Pattimura No. 20 Kebayoran Baru, Gedung SDA, 8th floor, ministry of Public Works<br>and Housing                                                                                                    |
| Organization Country     | Indonesia                                                                                                    |
| Organization Profile     | The Global Water Partnership (GWP) is a global action network with over 3,000<br>Partner organisations in 183 countries. The network has 86 Country Water<br>Partnerships and 13 Regional Water Partnerships. Global Water Partnership<br>Southeast Asia (GWP-SEA) is one of 13 Regional Water Partnerships and the oldest<br>network of GWP. GWP-SEA has strong regional networks and partners in all sectors as<br>well as Country Water Partnerships (CWPs). |

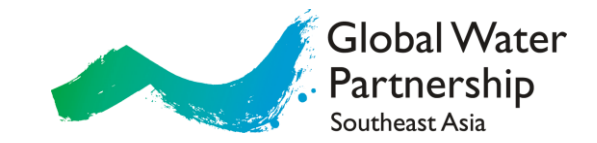

# How to register your actions?

Let's begin

| Μ | em | ber |
|---|----|-----|
|---|----|-----|

#### My Account

| LIPESTICIPETU                    | Des | e h | ho |   | - |
|----------------------------------|-----|-----|----|---|---|
| Bar had had it is had had in had | Da  | 311 | 00 | a | u |

Edit Profile

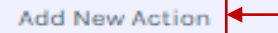

**Registered Action List** 

Change Password

Logout

## **Welcome To Organization Dashboard**

| You have successfully up | odate your profile!                                                                                                    |
|--------------------------|----------------------------------------------------------------------------------------------------|
|                          | Edit Profile                                                                                                    |
| Organization Name        | Global Water Partnership Southeast Asia                                                                                                    |
| Organization Email       | secretariat@gwpsea.org                                                                                                    |
| Organization Phone       | +62217396792                                                                                                    |
| Organization Website     | www.gwpsca.org                                                                                                    |
| Organization Address     | Jl. Pattimura No. 20 Kebayoran Baru, Gedung SDA, 8th floor, ministry of Public Works<br>and Housing                                                                                                    |
| Organization Country     | Indonesia                                                                                                    |
| Organization Profile     | The Global Water Partnership (GWP) is a global action network with over 3,000<br>Partner organisations in 183 countries. The network has 86 Country Water<br>Partnerships and 13 Regional Water Partnerships. Global Water Partnership<br>Southeast Asia (GWP-SEA) is one of 13 Regional Water Partnerships and the oldest<br>network of GWP. GWP-SEA has strong regional networks and partners in all sectors as<br>well as Country Water Partnerships (CWPs). |

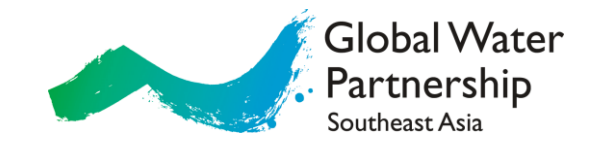

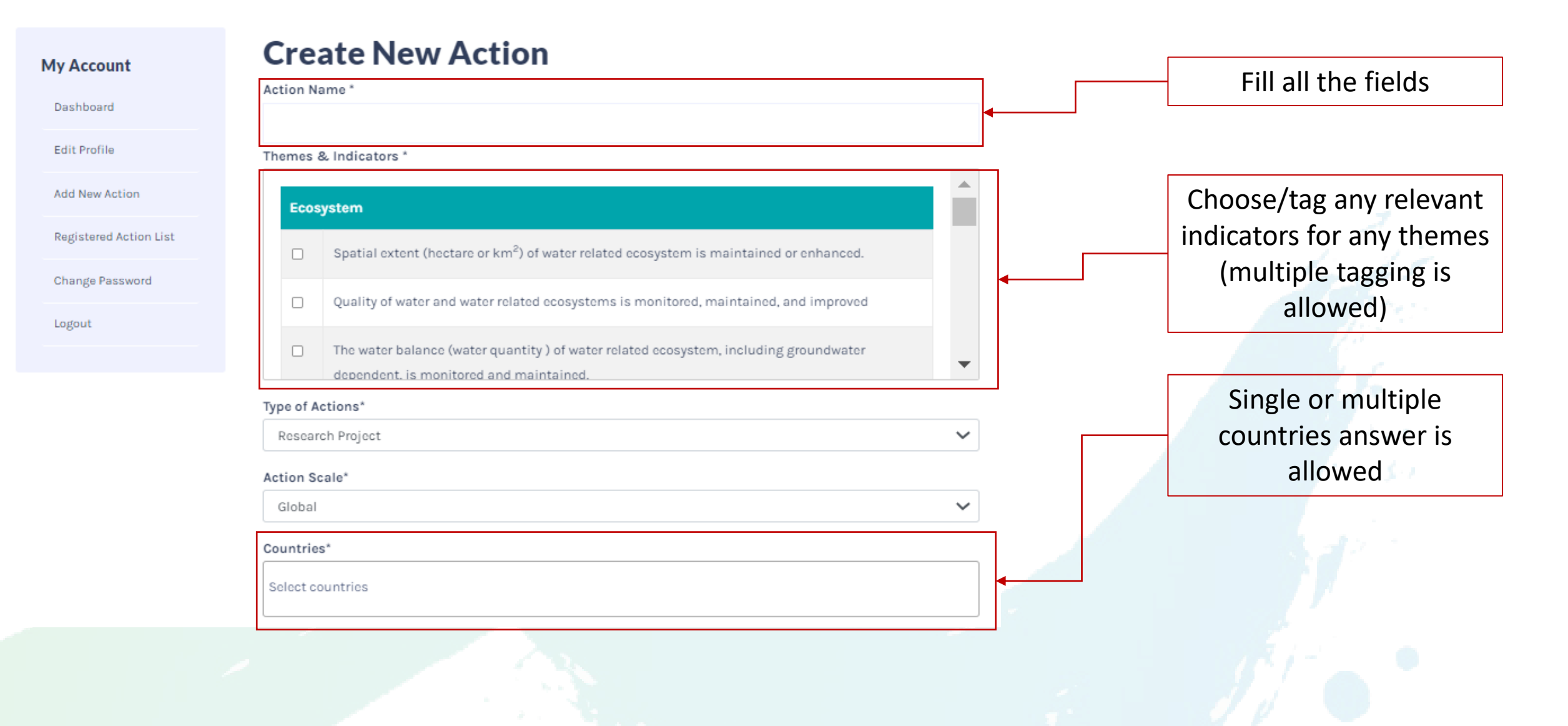

| Representative of Location Coordinate*         To get your location coordinate, please click here         Action Duration*       Action Progress Status*         199( V)       -       199( V)                                          | Type you<br>coor<br>(to get the<br>coordinate | ur location<br>dinate<br>he location<br>click the link)                                                                                                   | Global Water<br>Partnership<br>Southeast Asia                                                                                                    |
|----------------------------------------------------------------------------------------------------|-----------------------------------------------|----------------------------------------------------------------------------------------------------|----------------------------------------------------------------------------------------------------|
| Project Partners *                                                                                                    | 1                                             | *How                                                                                                    | To Get Coordinate From Google Map                                                                                                    |
| Project Cost     Currency     Funding source       USD     USD       Upload Project Brief       Choose File     No file chosen       Description * $\bigcirc$ $\frown$ Formats + $B$ $I$ $\Xi$ $\Xi$ $\exists$ $\Box$ $A$ $\Box$ $\Box$ |                                               | Part of the pin on                                                                                                    | South Jaka<br>Directions in here<br>Directions in here<br>Directions in |
| 0x2 0x3 0x4 0x6                                                                                                    | Click submit once you<br>are finished         | Tangerong Weit Jakarta<br>Jakarta<br>South Jakarta<br>South Jakarta<br>Being Cakarya<br>Reng Cakarya<br>Cakarya<br>Canara<br>geng Bogor Cakarya<br>Cinros | Action Scale*           Daba         Countries*         Belect countries         Belect countries         I gg gg/ds         Acti gg/ds         State         State         I gg gg/ds         Acti gg/ds         State         State                                                                                                    |
| Powered by TryHCE<br>Words: 0<br>                                                                                                    |                                               | You will automatically copied the coordinate to<br>clipboard                                                                                              | Close                                                                                                    |

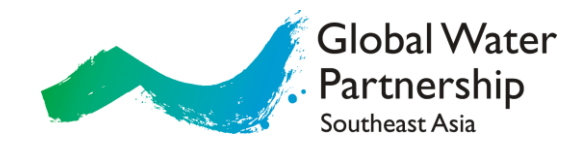

### **Action List** You have successfully added new action! Dashboard Edit Profile Action Name Published Select Add New Action Cross-Gen River Resilience Yes Edit Delete **Registered Action List** Change Password Logout Click edit or delete as required

#### My Account

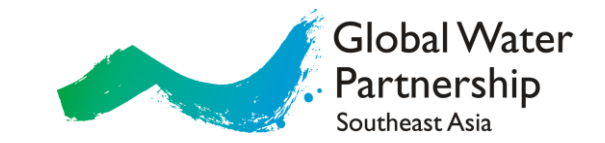

# How to browse your registered actions?

Let's begin

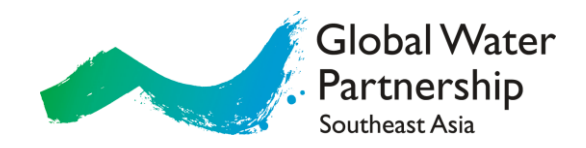

|                               | My Account             | Action List                                                    |           |             |
|-------------------------------|------------------------|----------------------------------------------------------------|-----------|-------------|
|                               | Dashboard              | Action Name                                                    | Published | Select      |
|                               | Edit Profile           | Cross-Gen River Resilience                                     | Yes       | Edit Delete |
|                               | Add New Action         | Micro Catchment Rehabilitation Program                         | Yes       | Edit Delete |
| ►                             | Registered Action List | Innovative Solution for Sustainable Development Webinar Series | Yes       | Edit Delete |
|                               | Change Password        | Water Insight Leadership Lab (WILL)                            | Yes       | Edit Delete |
|                               | Logout                 | Integrated Water Security Open Program                         | Yes       | Edit Delete |
| Choose registered action list | on                     |                                                                |           | Yo          |

Your registered action list will be displayed here

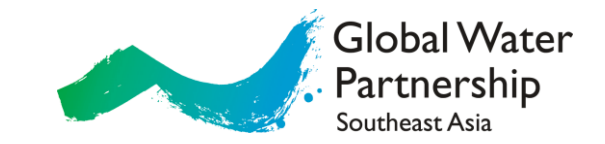

# How to browse all registered actions?

Let's begin

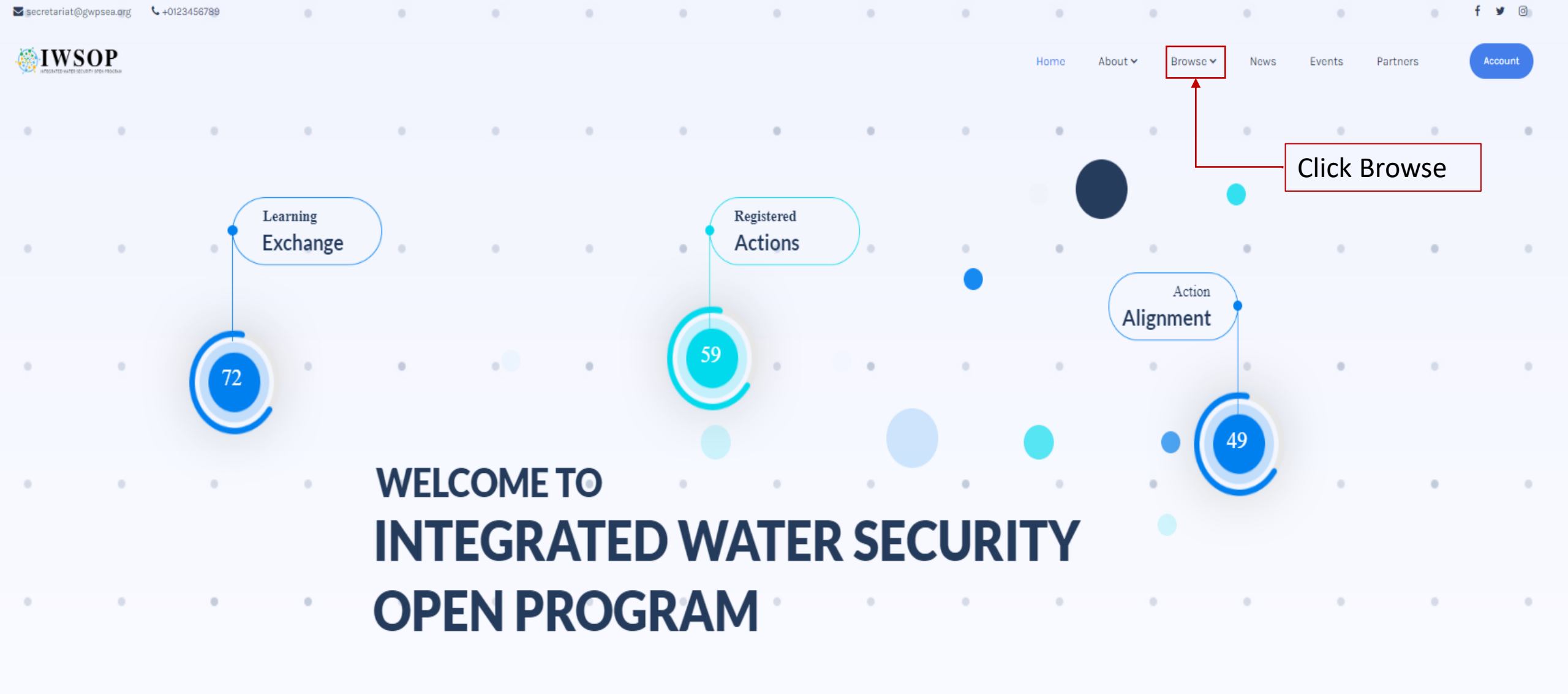

**OUR MOTTO** 

"Doesn't matter how big or small your action is, all actions need to

be recognized & shared to the world"

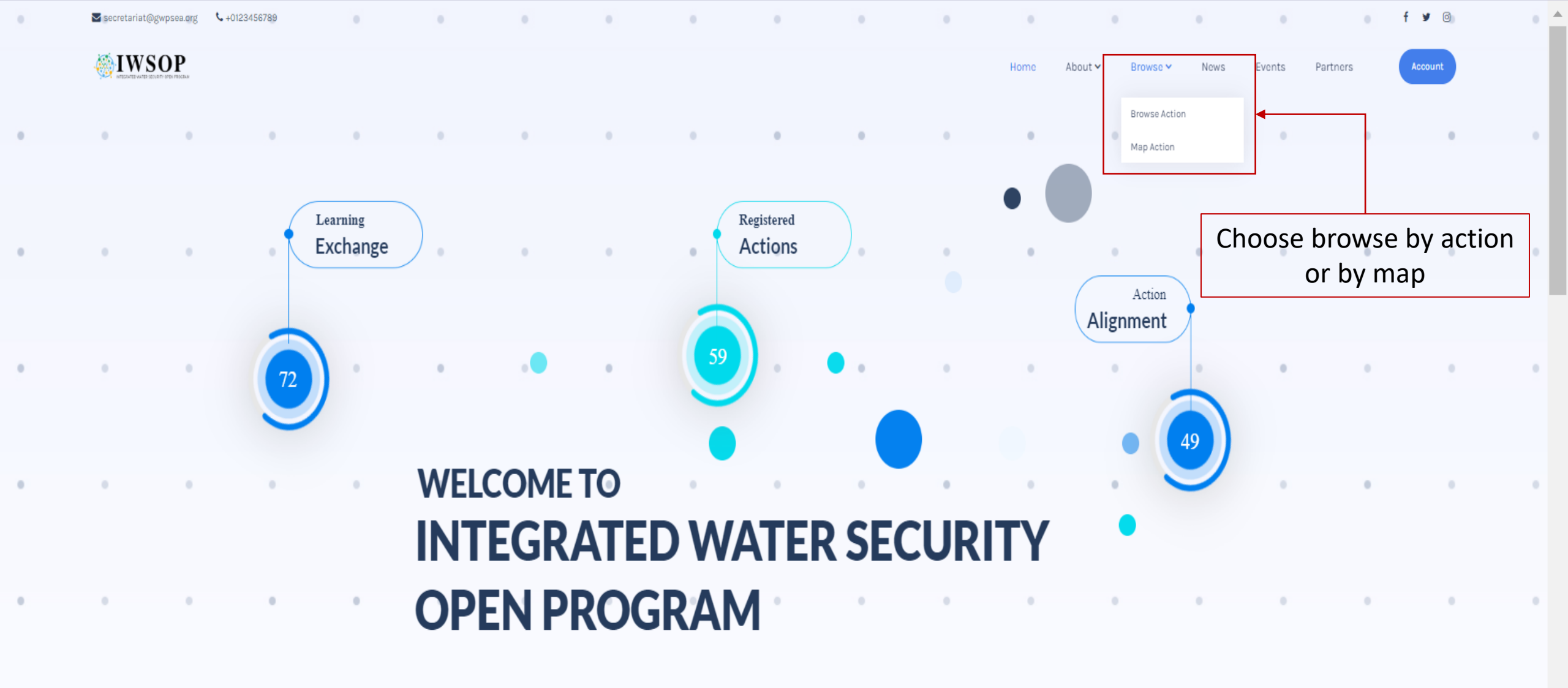

OUR MOTTO

"Doesn't matter how big or small your action is, all actions need to

be recognized & shared to the world"

| All Country         | ` |
|---------------------|---|
| elect Country       |   |
| All Status          | ` |
| elect Action Status |   |
| All Indicator       | ` |
| elect Indicator     |   |
| All Themes          | ` |
| elect Theme         |   |

#### Cross-Gen River Resilience

Indonesia, Philippines
 Global Water Partnership Southeast Asia
 2022 - 2025
 Preparation

Everyone has a stake in water security, but not everyone has a say in addressing water security problems. While not everyone is not interested to be involved, for those who are willing should be provided a space to express and be part of the solutions. Some problems spread across generations wait...

#### Water Stewardship Brantas River

Q Indonesia 🖪 Yayasan Aliansi Wali Sumber Daya Air Indonesia (AWS Indonesia) 🛗 2019 - 2019 🔹 Completed

The Brantas River basin is located within the province of East Java in Indonesia. It has an area of approximately 11,800 square kilometres and makes up 25 percent of East Java's land area. The basin's population amounts to nearly 15 million. There are about 1,800 registered industries in Brantas, mo...

#### A Water Coalition to Drive Impacts at Watershed Level For Resilient Businesses, People and Environment in West-Java, Indonesia

🗣 Indonesia 📱 Yayasan Aliansi Wali Sumber Daya Air Indonesia (AWS Indonesia) 🛗 2020 - 2021 💠 Completed

Indonesia, although being a water rich country, is seeing increasing water stress. Rapid economic development, population growth and the impacts of climate change have put water resources under immense pressure, resulting in water stress and increasing competition over water. The 2019-2024

## Click action to see detail information

Account

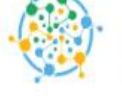

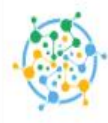

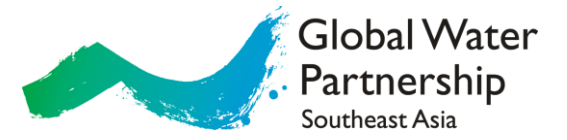

### Water Stewardship Brantas River

| Project Owners       | Yayasan Aliansi Wali Sumber Daya Air Indonesia (AWS Indonesia)                                                                                                    |  |
|----------------------|----------------------------------------------------------------------------------------------------|--|
| Project Partners     |                                                                                                    |  |
| Contact              | waterstewardship.indonesia@gmail.com                                                                                                    |  |
| Action Scale         | Province                                                                                                    |  |
| Themes & Indicators  | <ul> <li>Cross Cutting</li> <li>Enabling environment such as water resources policy, law(s), plans, regulations, or similar, at the national and/or subnational levels, are developed within GESI principles and implemented.</li> <li>Integrity and transparency practices across water policies, water institutions, and water governance frameworks are mainstreamed.</li> </ul>                                                                                                    |  |
| Location             | Indonesia                                                                                                    |  |
| Action Duration      | 2019 - 2019                                                                                                    |  |
| Progress Status      | Completed                                                                                                    |  |
| Project Cost         | EUR 36,940                                                                                                    |  |
| Funding Source*      | The Netherlands Enterprise Agency (RVO) and Australian Water Partnership (AWP)                                                                                                    |  |
| Upload Project Brief | Download                                                                                                    |  |
| Description          | The Brantas River basin is located within the province of East Java in Indonesia. It has an area of approximately 11,800 square kilometres and makes up 25 percent of East Java's land area. The basin's population amounts to nearly 15 million. There are about 1,800 registered industries in Brantas, mostly located in the Greater Surabaya Area and Surabaya city. These businesses face increasingly growing water-related risks due to overallocation of water, heavy pollution of surface and groundwater, lacking law enforcement measures and reputational risks. |  |

#### 

Login

Register

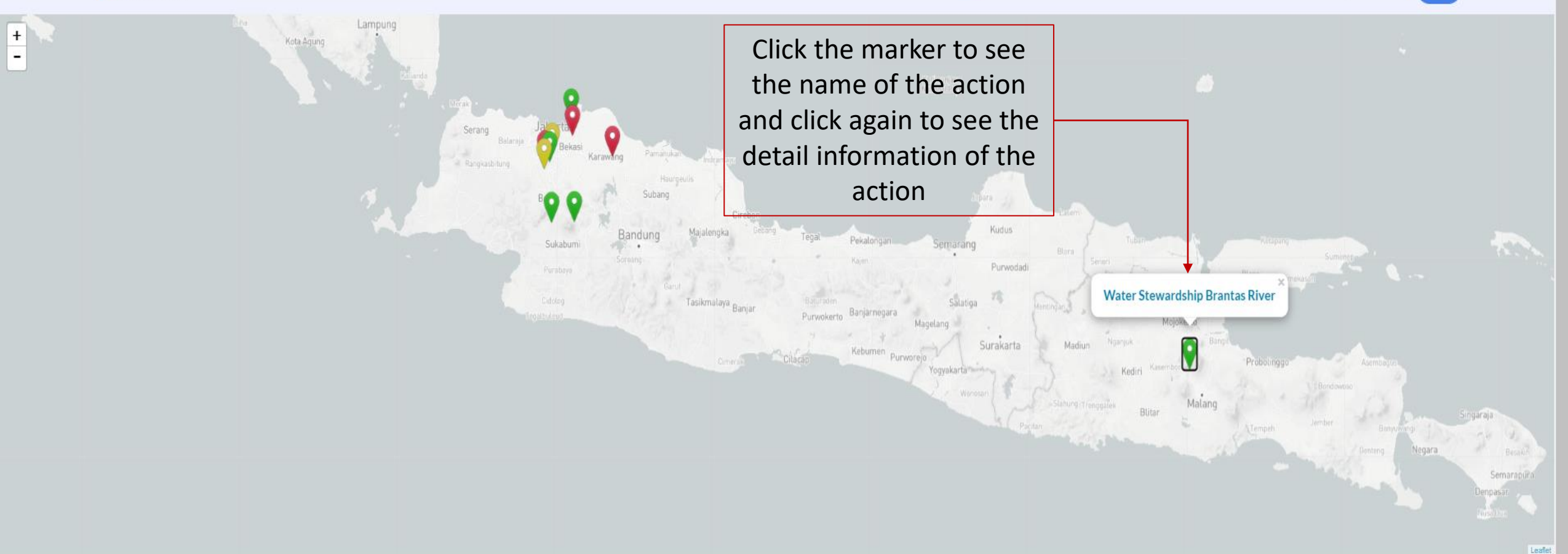

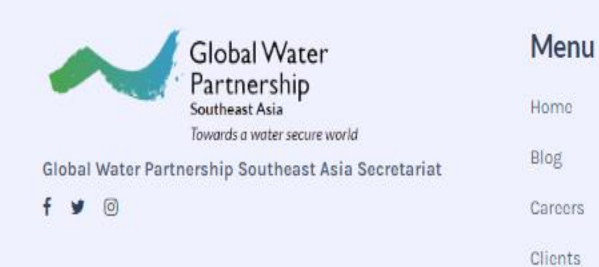

#### Contact us

- **L** +62 21 7396792
- Secretariat@gwpsea.org
- c/o Water Resources Directorate General. 8th Floor / 808
   Ministry of Public Works Republic of Indonesia

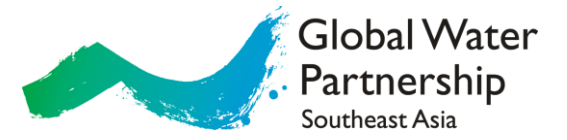

### Water Stewardship Brantas River

| Project Owners       | Yayasan Aliansi Wali Sumber Daya Air Indonesia (AWS Indonesia)                                                                                                    |  |
|----------------------|----------------------------------------------------------------------------------------------------|--|
| Project Partners     |                                                                                                    |  |
| Contact              | waterstewardship.indonesia@gmail.com                                                                                                    |  |
| Action Scale         | Province                                                                                                    |  |
| Themes & Indicators  | <ul> <li>Cross Cutting</li> <li>Enabling environment such as water resources policy, law(s), plans, regulations, or similar, at the national and/or subnational levels, are developed within GESI principles and implemented.</li> <li>Integrity and transparency practices across water policies, water institutions, and water governance frameworks are mainstreamed.</li> </ul>                                                                                                    |  |
| Location             | Indonesia                                                                                                    |  |
| Action Duration      | 2019 - 2019                                                                                                    |  |
| Progress Status      | Completed                                                                                                    |  |
| Project Cost         | EUR 36,940                                                                                                    |  |
| Funding Source*      | The Netherlands Enterprise Agency (RVO) and Australian Water Partnership (AWP)                                                                                                    |  |
| Upload Project Brief | Download                                                                                                    |  |
| Description          | The Brantas River basin is located within the province of East Java in Indonesia. It has an area of approximately 11,800 square kilometres and makes up 25 percent of East Java's land area. The basin's population amounts to nearly 15 million. There are about 1,800 registered industries in Brantas, mostly located in the Greater Surabaya Area and Surabaya city. These businesses face increasingly growing water-related risks due to overallocation of water, heavy pollution of surface and groundwater, lacking law enforcement measures and reputational risks. |  |

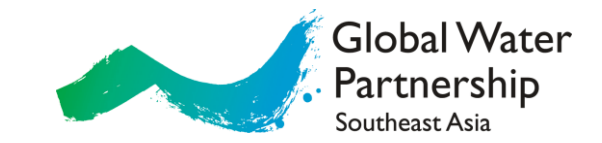

# Open Program Help Desk: <a href="mailto:secretariat@gwpsea.org">secretariat@gwpsea.org</a>

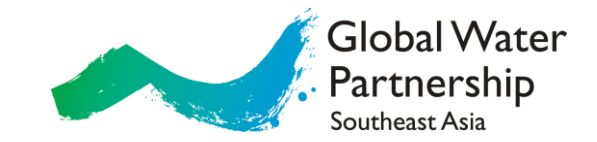

# Thank you